## Connecting to Wi-Fi on a Chromebook

When using your own Chromebook, you can connect to the school Wi-Fi using your regular school username and password.

Open **Settings**, then select the **Network** tab on the menu. This will display a list of the available Wi-Fi options. Select **SCGSG-Secure** from the list.

You should not attempt to connect to any other listed network unless you have been asked to do so by the IT Support Department.

| Settings |                   |             | ٩                      | Search settings                                           |   |  |
|----------|-------------------|-------------|------------------------|-----------------------------------------------------------|---|--|
| <b>?</b> | Network           |             |                        | Your <u>Chromebook is managed</u> by suttcold.bham.sch.uk |   |  |
| *        | Bluetooth         | Network     |                        |                                                           |   |  |
|          | Connected devices | <b>«·</b> > | Ethernet<br>No network |                                                           |   |  |
| <b>:</b> | Accounts          | ⊗           | Wi-Fi<br>Not connected |                                                           | • |  |

To connect you will have to select settings within the WiFI connection.

| EAP Method:                     | PEAP             |
|---------------------------------|------------------|
| EAP Phase 2 Authentication:     | MSCHAPV2         |
| Server CA Certificate:          | Do not Validate  |
| Subject match:                  | Leave this blank |
| Subject alternative name match: | Leave this blank |
| Domain suffix match:            | Leave this blank |
| Identity:                       | Enter Username   |
| Password:                       | Enter Password   |
| Anonymous identity:             | Leave this blank |

This is your usual **Username** and **Password** that you login to the school computer with. For example, *23student* and your usual school password.

Once you have entered your login details press Connect.

You are now connected to the school Wi-Fi, it will state **Connected** in your **Network** settings.

## Join Wi-Fi network

| SSID                           |   |
|--------------------------------|---|
| SCGSG-Secure                   |   |
| Security                       |   |
| EAP                            | ~ |
| EAP method                     |   |
| PEAP                           | • |
| EAP Phase 2 authentication     |   |
| MSCHAPv2                       | • |
| Server CA certificate          |   |
| Do not check                   | • |
| Subject match                  |   |
|                                |   |
| Subject alternative name match |   |
|                                |   |
| Domain suffix match            |   |
|                                |   |
| ld en tity                     |   |
|                                |   |
| Password                       |   |
|                                | 0 |
| An on ymours Identity          |   |
| Anonymous mentry               |   |

Save identity and password

Allow other users of this device to use this network